## Managing Linked Business Drivers

13/02/2025 4:46 am AEDT

In this article, you will learn how to manage linked business drivers. These drivers are organized under the Linked tab. The sections below will walk you through key features under the linked business drivers:

- View Linked Business Drivers
- Add New Profile
- Update Licence

## **View Linked Business Drivers**

In this section, you will learn how to access linked drivers and view their profiles.

1. In the Business Navigation Menu, click Drivers and select Drivers List.

|                     | Drivers - Bu                                   | siness                                        |                        |                       | ₽                | *           | Demo<br>Business |         |
|---------------------|------------------------------------------------|-----------------------------------------------|------------------------|-----------------------|------------------|-------------|------------------|---------|
| Business Navigation | Linked Pending                                 | Delinked Self-paid                            | Pending Self-paid      | Non-EWD Delini        | ed Non-EWD All S | lites Conne | cted Fleets      |         |
| Dashboard           | 10 👻 🔍 Searc                                   | h                                             |                        | 📩 ir                  | nport EWD Driver | Add / Li    | nk Driver        |         |
| Drivers             | This section dis                               | splays and creates driver                     | accounts that are paid | by the business subso | ription.         |             |                  |         |
| Drivers List        | Available Seats: 9<br>See billing section to a | 5 remaining of 140 subse<br>adjust seat total | cribed.                |                       |                  |             |                  |         |
| Vehicles 🕨          | FULL NAME                                      | EMAIL ADDRESS                                 | LICENC                 | E PHO                 | IE BFM           | AFM         | АРР              |         |
| Reports ►           | Adrian<br>Driver<br>Test                       | adrian.driver.test@mail                       | inator.com 1231232     | 1 -                   | -                |             | N/A              | C<br>1. |

- 2. You will be directed to the **Drivers Business** page. When accessing the **Drivers List**, the **Linked** tab is active by default.
- 3. To view existing drivers, you can search/filter the list using the **Search** field. You can also set the list display to 10, 20, or 50 using the drop-down arrow beside the **Search** field.

| rivers - Busir                                        | ness                                   |                       |                |                  |            |       |                  | ₽         | <b>e</b> : | Demo<br>Business |
|-------------------------------------------------------|----------------------------------------|-----------------------|----------------|------------------|------------|-------|------------------|-----------|------------|------------------|
| inked Pending [                                       | Delinked Self-paid                     | Pending Self-paid     | Non-EWD        | Delinked Non-EW  | D All Site | s Con | nected Fleets    |           |            |                  |
| 10 - Q Joe                                            |                                        |                       |                |                  |            |       | 🛓 Import EW      | /D Driver | Add /      | Link Drive       |
| This section displa                                   | ys and creates driver a                | ccounts that are paid | by the busine: | ss subscription. |            |       |                  |           |            |                  |
| Available Seats: 95 re<br>See billing section to adju | maining of 140 subscr<br>st seat total | ribed.                |                |                  |            |       |                  |           |            |                  |
| FULL NAME                                             | EMAIL ADDRESS                          | LICENCE               | PHONE          | вғи              | AFM        | APP   | DATE CREATED     | TRAINI    | NG         | ACTIONS          |
| Joe Gale                                              | joe.gale19@gmail.cor                   | n 12345               | -              | -                | -          | N/A   | 01/02/2025 23:21 | •         |            |                  |
|                                                       |                                        |                       |                |                  |            |       |                  | Ad        | tions      |                  |
| Showing 1 of 1 Entries                                | 5                                      |                       |                |                  |            |       |                  | •         | View       |                  |
| 5 5                                                   |                                        |                       |                |                  |            |       |                  | Ø         | Edit       |                  |
|                                                       |                                        |                       |                |                  |            |       |                  | 8         | Delink     |                  |
|                                                       |                                        |                       |                |                  |            |       |                  | +         | Add Nev    | v Profile        |
|                                                       |                                        |                       |                |                  |            |       |                  | 95        | Update     | Licence          |
|                                                       |                                        |                       |                |                  |            |       |                  | 5         | Reset Pa   | assword          |

- 4. Find the driver from the list and click its **Action** icon. The **Actions** menu will expand, and select **View**.
- 5. The **Driver Info** window will appear displaying the **Driver's Business Profile**. In this window, you can update, delink, or delete the selected driver.

| Driver Info                               |                                       | ×       |  |
|-------------------------------------------|---------------------------------------|---------|--|
|                                           | Joe Gale                              | 12° X 1 |  |
| Business Profile                          | Driver Details                        |         |  |
| test<br>Base Location                     | joe.gale19@gmail.com<br>Email Address |         |  |
| ACT +10:00<br>Base Time Zone              | 679e3bfb4e114a752d95811f<br>Driver ID |         |  |
| -<br>BFM Accreditation Nur                | ACT-12345-20020101<br>Driver UDI      |         |  |
| -<br>AFM Accreditation Nur                | None<br>Phone                         |         |  |
| Australia Avenue<br>Record Keeper Locatio | 01/01/2002<br>Date Of Birth           |         |  |
| NHVR<br>Region                            | <b>12345</b><br>Licence               |         |  |
|                                           | ACT<br>Licence State                  |         |  |
|                                           | 28/02/2025 08:00<br>License Expiry    |         |  |

## **Add New Profile**

In this section, you will learn how to create business profiles for selected drivers.

1. In the Business Navigation Menu, click Drivers and select Drivers List.

|                     | Drivers - Business  Resolution  Resolution |
|---------------------|----------------------------------------------------------------------------------------------------|
| Business Navigation | Linked Pending Delinked Self-paid Pending Self-paid Non-EWD Delinked Non-EWD All Sites Connected Fleets                                                                                                    |
| Dashboard           | 10 V Q Search Add / Link Driver                                                                                                    |
| Drivers             | This section displays and creates driver accounts that are paid by the business subscription.                                                                                                    |
| Drivers List        | Available Seats: 95 remaining of 140 subscribed.<br>See billing section to adjust seat total                                                                                                    |
| Vehicles •          | FULL NAME EMAIL ADDRESS LICENCE PHONE BFM AFM APP                                                                                                    |
| Reports •           | Adrian<br>Driver adrian driver test/@mailinator.com 12312321                                                                                                    |
| Admin 🕨             |                                                                                                    |

- 2. You will be directed to the **Drivers Business** page. When accessing the **Drivers List**, the **Linked** tab is active by default.
- 3. Find the driver you wish to create a new profile using the **Search** field. Enter the **Driver name** or **keyword**.

| Driver                  | s - Bus                        | siness                               |                |                       |                |                 |            |           |                  | ₽         | <b>¢</b> ( | Business        |
|-------------------------|--------------------------------|--------------------------------------|----------------|-----------------------|----------------|-----------------|------------|-----------|------------------|-----------|------------|-----------------|
| Linked                  | Pending<br>Q. Joe              | Delinked                             | Self-paid      | Pending Self-paid     | Non-EWD        | Delinked Non-   | -EWD All S | iites Cor | Import EV        | VD Driver | Ado        | l / Link Driver |
| 1 This                  | section dis                    | plays and cre                        | eates driver a | ccounts that are paid | by the busines | s subscription. |            |           |                  |           |            |                 |
| Availabl<br>See billing | le Seats: 95<br>g section to a | <b>remaining</b><br>adjust seat tota | of 140 subsc   | ribed.                |                |                 |            |           |                  |           |            |                 |
| FULL N                  | IAME                           | EMAIL A                              | DDRESS         | LICENCE               | PHONE          | BFM             | AFM        | APP       | DATE CREATED     | TRAIN     | ING        | ACTIONS         |
| -                       | Joe Gale                       | joe.gale                             | 19@gmail.co    | m 12345               |                |                 |            | N/A       | 01/02/2025 23:21 | _         |            |                 |
|                         |                                |                                      |                |                       |                |                 |            |           |                  | A         | ctions     |                 |
| Showir                  | ng 1 of 1 Ent                  | ries<br>ies                          |                |                       |                |                 |            |           |                  | e         | View       |                 |
|                         |                                | ,                                    |                |                       |                |                 |            |           |                  | 2         | Edit       |                 |
|                         |                                |                                      |                |                       |                |                 |            |           |                  | 8         | 2 Delin    | k               |
|                         |                                |                                      |                |                       |                |                 |            |           |                  |           | • Add N    | lew Profile     |
|                         |                                |                                      |                |                       |                |                 |            |           |                  | Ę         | Reset      | Password        |

- 4. Find the driver from the list and click its **Action** icon. The **Actions** menu will expand, and select **Add New Profile**.
- 5. The **Create Business Profile** window will appear. Specify the following information:

| Create Business Prof   | ïle ×                                                             |          |  |  |  |  |  |
|------------------------|-------------------------------------------------------------------|----------|--|--|--|--|--|
| User email             |                                                                   |          |  |  |  |  |  |
| joe.gale19@gmail.com   |                                                                   |          |  |  |  |  |  |
| Full Name              |                                                                   |          |  |  |  |  |  |
| Joe Gale               |                                                                   |          |  |  |  |  |  |
|                        |                                                                   |          |  |  |  |  |  |
| Phone No.              |                                                                   |          |  |  |  |  |  |
|                        |                                                                   |          |  |  |  |  |  |
| Role                   |                                                                   |          |  |  |  |  |  |
| Admin                  | ~                                                                 |          |  |  |  |  |  |
| Authentication Type    |                                                                   |          |  |  |  |  |  |
| Basic Authentication   | ~                                                                 |          |  |  |  |  |  |
|                        |                                                                   |          |  |  |  |  |  |
| User Access            | Dord                                                              |          |  |  |  |  |  |
|                        | 1033                                                              |          |  |  |  |  |  |
| Field                  | Instructions                                                      | nd and f |  |  |  |  |  |
| User email             | viewing purposes only.                                            | eu anu i |  |  |  |  |  |
| Full Name              | Enter the driver's full name.                                     |          |  |  |  |  |  |
| Phone No.              | <b>Phone No.</b> Enter the driver's phone number.                 |          |  |  |  |  |  |
| Role                   | Click the drop-down arrow to select a role.                       |          |  |  |  |  |  |
| Authentication<br>Type | Type Click the drop-down arrow to select the authentication type. |          |  |  |  |  |  |
| Liser Access           | Select the Allow access to main business checkbox to allo         | w this   |  |  |  |  |  |
| USEI ALLESS            | driver access to the main business.                               |          |  |  |  |  |  |

6. In the **Business Sites** section, select the checkbox(es) of the applicable business site(s) to which the driver will be assigned.

| Please select which busine | ess site          |
|----------------------------|-------------------|
| 🗹 🕼 Victoria               |                   |
| 🔽 🎚 Upwey                  | □ <b>J</b> \$J SA |
| 🗹 🎚 Belgrave               | 🗌 🦓 Radelaide     |
| 🗌 🕼 New Sout               | Central           |
| 🗌 🔒 Greater S              | 🗌 🥵 Wine Region   |
| 🗌 🞚 Surr                   | AW 1%             |
|                            | 🗋 🛄 WA Site 1     |
| 🗌 🕼 Brisbane               | 🗆 🕼 Test          |
|                            | Submit            |

7. Review the profile details and click **Submit** to save the changes.

## **Update Licence**

In this section, you will learn how to update the selected driver's licence.

1. In the Business Navigation Menu, click Drivers and select Drivers List.

|                               | Drivers - Business $\rightleftarrows$ les berno Business                                               |         |
|-------------------------------|----------------------------------------------------------------------------------------------------|---------|
| Business Navigation           | Linked Pending Delinked Self-paid Pending Self-paid Non-EWD Delinked Non-EWD All Sites Connected Fleet | 5       |
| Dashboard                     | 10     Q. Search       Main and Comparison     Add / Link Driver                                       |         |
| Drivers                       | 1 This section displays and creates driver accounts that are paid by the business subscription.        |         |
| Drivers List<br>Manual Events | Available Seats: 95 remaining of 140 subscribed.<br>See billing section to adjust seat total           |         |
| Vehicles •                    | FULL NAME EMAIL ADDRESS LICENCE PHONE BFM AFM APP                                                      |         |
| Reports ►                     | Adrian<br>Driver<br>Test adrian.driver.test@mailinator.com 12312321 N/A                                | с<br>1. |

- 2. You will be directed to the **Drivers Business** page. When accessing the **Drivers List**, the **Linked** tab is active by default.
- 3. Find the driver you wish to update the licence using the **Search** field. Enter the **Driver name** or **keyword**.

| rivers -                     | Bus        | iness           |               |                       |                 |               |           |           |                  | ₽         | ¢       | Business        |
|------------------------------|------------|-----------------|---------------|-----------------------|-----------------|---------------|-----------|-----------|------------------|-----------|---------|-----------------|
| inked Pe                     | nding      | Delinked        | Self-paid     | Pending Self-paid     | Non-EWD         | Delinked Non- | EWD All S | Sites Con | nected Fleets    |           |         |                 |
| 10 <del>-</del> Q            | Joe        |                 |               |                       |                 |               |           |           | 🛓 🛛 Import EV    | VD Driver | Ad      | d / Link Driver |
| <ol> <li>This sec</li> </ol> | tion disp  | lays and crea   | ates driver a | ccounts that are paid | by the business | subscription. |           |           |                  |           |         |                 |
| Available Se                 | ats: 95 i  | remaining o     | f 140 subsc   | ribed.                |                 |               |           |           |                  |           |         |                 |
| see billing sec              | uon to au  | just seat total |               |                       |                 |               |           |           |                  |           |         |                 |
| FULL NAME                    |            | EMAIL A         | DDRESS        | LICENCE               | PHONE           | BFM           | AFM       | APP       | DATE CREATED     | TRAII     | NING    | ACTIONS         |
| La Joe                       | Gale       | joe.gale19      | @gmail.cor    | n 12345               | -               |               | -         | N/A       | 01/02/2025 23:21 |           | •       |                 |
|                              |            |                 |               |                       |                 |               |           |           |                  |           | Actions |                 |
| Showing 1                    | of 1 Entri | es              |               |                       |                 |               |           |           |                  |           | Ø View  |                 |
| Showing I                    | orreage    | .5              |               |                       |                 |               |           |           |                  |           | 🕑 Edit  |                 |
|                              |            |                 |               |                       |                 |               |           |           |                  |           | 🞗 Delir | k               |
|                              |            |                 |               |                       |                 |               |           |           |                  |           | + Add I | New Profile     |
|                              |            |                 |               |                       |                 |               |           |           |                  |           | 🖬 Upda  | ate Licence     |
|                              |            |                 |               |                       |                 |               |           |           |                  |           | ່ງ Rese | t Password      |

- 4. Find the driver from the list and click its **Actions** icon. The **Actions** menu will expand and select **Update Licence**.
- 5. The **Driver Licence Update** window will appear. Update the appropriate information:

| Driver Licence Upda                                                                               | x x                                                                        |                  |  |  |  |  |  |
|---------------------------------------------------------------------------------------------------|----------------------------------------------------------------------------|------------------|--|--|--|--|--|
| Full Name                                                                                         |                                                                            |                  |  |  |  |  |  |
| Joe Gale                                                                                          |                                                                            |                  |  |  |  |  |  |
| Date of Birth                                                                                     |                                                                            |                  |  |  |  |  |  |
| 01/01/2002                                                                                        |                                                                            |                  |  |  |  |  |  |
| Licence Number                                                                                    |                                                                            |                  |  |  |  |  |  |
| 12345                                                                                             |                                                                            |                  |  |  |  |  |  |
| Licence Expiry                                                                                    |                                                                            |                  |  |  |  |  |  |
| 02/28/2025                                                                                        | •                                                                          |                  |  |  |  |  |  |
| Licence State                                                                                     |                                                                            |                  |  |  |  |  |  |
| ACT                                                                                               | ~                                                                          |                  |  |  |  |  |  |
|                                                                                                   | Submit                                                                     |                  |  |  |  |  |  |
|                                                                                                   |                                                                            |                  |  |  |  |  |  |
| Field                                                                                             | Instructions                                                               |                  |  |  |  |  |  |
| Full Name                                                                                         | This field is disabled by default. You cannot edit/up                      | date this field. |  |  |  |  |  |
| Date of Birth                                                                                     | This field is disabled by default. You cannot edit/update this field       |                  |  |  |  |  |  |
| Licence Number                                                                                    | Update the value of this field if needed.                                  |                  |  |  |  |  |  |
| Licence Expiry                                                                                    | Click the <b>Calendar</b> icon to set the updated licence expiration date. |                  |  |  |  |  |  |
| Licence State Click the drop-down arrow to select the licence state. Update this field if needed. |                                                                            |                  |  |  |  |  |  |

6. After updating the licence information, click **Submit** to apply the changes.